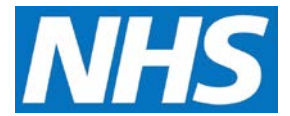

## Viewing, Accepting and Rejecting Quality Services Offered Job Aid

Service Providers are alerted that a Quality Service offer has been made to them by the Message Centre on the CQRS Home screen. This job aid outlines how to view offered services and how to accept or reject them.

This job aid is aimed at Service Providers with the role of 'Service Management'.

Note: The data that appears in this job aid is for training purposes only and does not represent actual data.

## **Viewing Offered Quality Services**

1. Offered Quality Services appear in your CQRS Message Centre as a new task.

| ome                                               | Participation<br>Management                                                                                              | Data Submission                         | Achievement                             | Reports                          | Administrative<br>Tasks | [?] Help                                    |
|---------------------------------------------------|----------------------------------------------------------------------------------------------------|-----------------------------------------|-----------------------------------------|----------------------------------|-------------------------|---------------------------------------------|
| CQRS Me                                           | ssage Centre 🔃 - M                                                                                                    | fly Tasks & Messages                    | 5                                       |                                  | « Bac                   | k to Previous Pag<br>Jpdate Notifications   |
| Publi<br>Aut<br>Co-<br>CQ                         | ished Information<br>omated Extractions Tim<br>commissioning Change<br>RS Training website                               | netable for 16/17<br>s starting in June |                                         |                                  |                         |                                             |
|                                                   |                                                                                                    |                                         |                                         |                                  |                         |                                             |
| Oper                                              | n Items Closed Ite                                                                                                    | ems                                     |                                         |                                  |                         |                                             |
| Oper<br>To adjust t                               | n Items Closed Ite                                                                                                    | ems<br>ed Search.                       |                                         |                                  |                         | Advanced Searc                              |
| Oper<br>To adjust t<br>Task or<br>Message         | h Items Closed It<br>he view, select Advance<br>\$ Subject                                                               | ems<br>ed Search.<br>‡ Dear             | lline Date 🖕 Proce                      | ess larget 🔹 Est<br>* Fini       | imated Process 🛔        | Advanced Searc<br>Create Date               |
| Oper<br>To adjust t<br>Task or<br>Message<br>Task | n Items Closed It<br>he view, select Advance<br>Subject<br>Service Quality an<br>Framework 2016/1<br>Participation Agree | ems<br>ed Search.                       | lline Date _ Proc<br>Date<br>3/2017 N/A | ∾ss larget ÷ Esti<br>Fini<br>N/A | imated Process 🍦        | Advanced Searc<br>Create Date<br>20/03/2017 |

2. View the offered Quality Service by either selecting the **Task Summary** link or the **Participation Management** tab.

| My Serv                      | lces              |                       |                          |                        |                      |                   |
|------------------------------|-------------------|-----------------------|--------------------------|------------------------|----------------------|-------------------|
| Service                      | s 🕜 - Financial ' | Year 2016/2017 💟      | ]                        |                        |                      |                   |
| Service P                    | rovider Name:     | SvcProviderM04        | Proje                    | :ted:                  | N/A                  |                   |
| Service P                    | rovider ID:       | M04MMM                | Maxir                    | num:                   | N/A                  |                   |
| Quality                      | Service Status:   |                       |                          |                        |                      |                   |
| Quality<br>Offered<br>Select | Service Status:   | Comm. Org             | Start Date               | End Date               | Detailed<br>Guidance | Status            |
| Quality<br>Offered<br>Select | Service Status:   | Comm. Org<br>LatOrg04 | Start Date<br>01/04/2016 | End Date<br>31/03/2017 | Detailed<br>Guidance | Status<br>Offered |

**NOTE:** By default, the My Services screen displays all offered Quality Services for the current financial year.

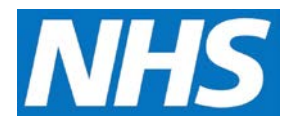

Although you can accept or reject the Quality Service by selecting the checkbox next to the service name and selecting either the **Accept Service** or **Reject Service** button, you should always view details of the Quality Service offer before deciding the appropriate course of action.

- 3. To view details of the offer, select it from the list of services by selecting the service name.
- 4. For the QOF, the top-level domains (Clinical, Organisational, Patient Experience and Additional Services) display as appropriate.
- 5. Each domain can be expanded and viewed by selecting the coloured arrows on the left.

| Payment Frequency:                                | IMMEDIATE              |                                            |                    |                    |       |  |
|---------------------------------------------------|------------------------|--------------------------------------------|--------------------|--------------------|-------|--|
| Payment Period:                                   | ANNUALLY               |                                            |                    |                    |       |  |
| Last Agreement Date                               | : N/A                  |                                            |                    |                    |       |  |
| QOF 2016/17 A                                     | chievement             |                                            |                    |                    |       |  |
| Adjustment Meth                                   | od(5): (in order of pe | rformance)                                 |                    |                    |       |  |
| Contractor Popul                                  | ation Index (CP        | 1)                                         |                    |                    |       |  |
| Pro rata based or                                 | n participation        |                                            |                    |                    |       |  |
| Clinical domair                                   | ation                  |                                            |                    |                    |       |  |
| Secondary                                         | prevention of core     | onary heart disease                        |                    |                    |       |  |
| Heart failur                                      | B                      |                                            |                    |                    |       |  |
| <ul> <li>HF001. T</li> <li>Calculation</li> </ul> | The contractor est     | ablishes and maintains a<br>Reached Points | register of paties | nts with heart fai | ilure |  |
| Bands                                             |                        |                                            |                    |                    |       |  |
| Target: 1                                         |                        | Available Points: 4                        |                    |                    |       |  |
|                                                   |                        |                                            |                    |                    |       |  |
| Target: 99                                        | 999999999999999999     | Available Points:<br>9999999999999999999   |                    |                    |       |  |

6. Once you have reviewed the Quality Service details and are ready to accept or reject it, select the **Back to Select a Quality Service** link in the upper right of the screen.

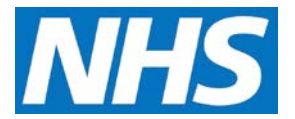

7. The Service details screen displays again. Select the checkbox to the left of the Quality Service and then select either the **Accept Service** or **Reject Service** button.

| Home                   | Participation<br>Management                                                                                                    | Data Submission                                 | Achievement                                  | Reports          | Administrative<br>Tasks  | ? Help         |  |  |  |
|------------------------|----------------------------------------------------------------------------------------------------|-------------------------------------------------|----------------------------------------------|------------------|--------------------------|----------------|--|--|--|
| My Servi               | ces                                                                                                    |                                                 |                                              |                  |                          |                |  |  |  |
| Services               | ? - Financial Year 2                                                                                                    | 016/2017                                        |                                              |                  |                          |                |  |  |  |
| Service Pr             | ovider Name: SvcProv                                                                                                    | iderM04                                         | Projected:                                   | N/A              |                          |                |  |  |  |
| Service Pr             | ovider ID: M04MM                                                                                                    | м                                               | Maximum:                                     | N/A              |                          |                |  |  |  |
|                        |                                                                                                    |                                                 |                                              |                  |                          |                |  |  |  |
| Quality 9              | Services                                                                                                    |                                                 |                                              |                  |                          |                |  |  |  |
| Quality S              | ervice Status:                                                                                                    |                                                 |                                              |                  |                          |                |  |  |  |
| Offered                | ~                                                                                                    |                                                 |                                              |                  |                          |                |  |  |  |
| Select :               | Service Cor                                                                                                    | nm. Org Star                                    | t Date End                                   | i Date I         | Detailed St<br>Guidance  | atus           |  |  |  |
|                        | Quality and Lat<br>Outcomes<br>Framework<br>2016/17                                                                                                    | Org04 01/                                       | 04/2016 31/                                  | 03/2017 n        | one Off                  | ered           |  |  |  |
|                        | The Quality and Outcomes Framework (QOF) is a national Quality Service that rewards practices for the provision of<br>quality care and helps to standardise improvements in the delivery of clinical care. |                                                 |                                              |                  |                          |                |  |  |  |
| Accept Se              | Accept Service* Reject Service                                                                                                    |                                                 |                                              |                  |                          |                |  |  |  |
| *On behal<br>GP Extrac | f of the general practice,<br>ion Service where these                                                                                                    | I accept this Quality<br>are necessary to fulfi | Service on the CQRS<br>I the Quality Service | system and autho | orise data extractions n | nade using the |  |  |  |

8. A confirmation message displays to make sure that you wish to accept or reject the selected service. Select the **Yes** button to confirm your selection.

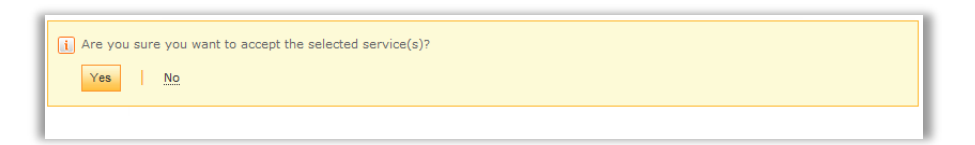

 CQRS displays a confirmation message that the Quality Service has been successfully accepted or rejected.

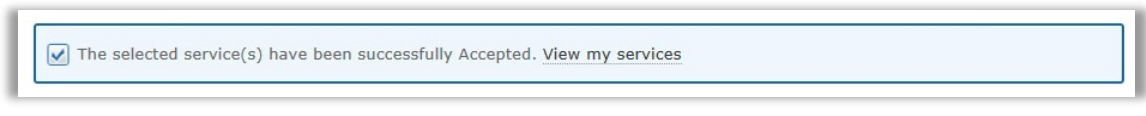

**NOTE:** If you reject the offer, the Commissioning Organisation will receive a message informing them of your action in regard to the offer. If you accept the offer, the offer is automatically moved into the "Approved" status and no additional notifications are sent to the Commissioning Service regarding the offer's acceptance.